# Configurar a autenticação da Web central com âncora no Catalyst 9800

# Contents

Introduction **Prerequisites** Requirements **Componentes Utilizados** Configurar um Catalyst 9800 ancorado em outro Catalyst 9800 Diagrama de Rede Configurar AAA em ambos os 9800s Configurar as WLANs nas WLCs Criar o perfil de política e a marca de política na WLC externa Criar o perfil de política na WLC âncora Redirecionar a configuração da ACL nos 9800s **Configurar ISE** Configurar um Catalyst 9800 ancorado em uma WLC AireOS Configuração externa do Catalyst 9800 Configurações AAA na WLC AireOS âncora Configuração de WLAN na WLC AireOS Redirecionar ACL na WLC do AireOS **Configurar ISE** Diferenças na configuração quando o AireOS WLC é o estrangeiro e o Catalyst 9800 é a âncora Verificar Troubleshoot Informações sobre Troubleshooting do Catalyst 9800 Detalhes do cliente Captura de pacote incorporado Rastreamentos ativos por rádio Informações de solução de problemas do AireOS Detalhes do cliente Depurações do CLI Referências

# Introduction

Este documento descreve como configurar e solucionar problemas de uma Central Web Authentication (CWA) no Catalyst 9800 apontando para outro Wireless LAN Controller (WLC) como âncora de mobilidade, abrangendo o destino com o AireOS ou outro 9800 WLC.

# Prerequisites

# Requirements

Recomenda-se que você tenha uma compreensão básica da WLC 9800, da WLC AireOS e do Cisco ISE. Supõe-se que, antes de iniciar a configuração de âncora do CWA, você já tenha criado o túnel de mobilidade entre as duas WLCs. Isso está fora do escopo deste exemplo de configuração. Se precisar de ajuda com isso, consulte o documento intitulado "<u>Criação de túneis</u> <u>de mobilidade em controladores Catalyst 9800</u>"</u>

## **Componentes Utilizados**

The information in this document was created from the devices in a specific lab environment. All of the devices used in this document started with a cleared (default) configuration. Se a rede estiver ativa, certifique-se de que você entenda o impacto potencial de qualquer comando.

9800 17.2.1

5520 Imagem do IRCM 8.5.164

ISE 2.4

# Configurar um Catalyst 9800 ancorado em outro Catalyst 9800

## Diagrama de Rede

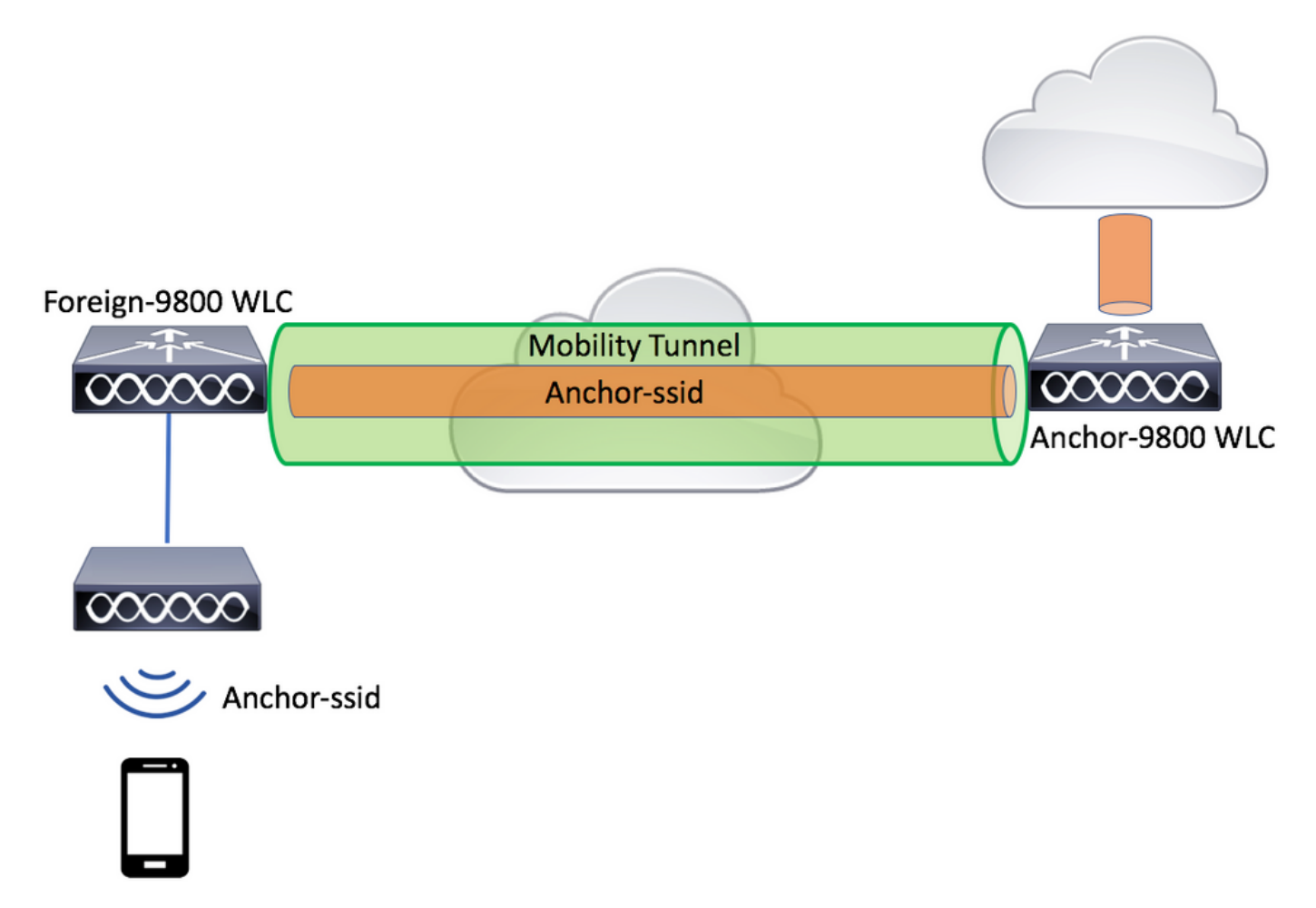

Configurar AAA em ambos os 9800s

Na âncora e no estrangeiro, você precisará primeiro adicionar o servidor RADIUS e verificar se CoA está ativado. Isso pode ser feito no menuConfiguration>Security>AAA>Servers/Groups>Servers> clique no botão Add

| Cisco Catalyst 9800-L Wireless Controller              |                                       | Welcome admin<br>Last login Fn, May 15 2020 16:56:51 |
|--------------------------------------------------------|---------------------------------------|------------------------------------------------------|
| Q Search Menu Items Configuration * > Security * > AAA | J                                     |                                                      |
| Dashboard                                              |                                       |                                                      |
| Monitoring AAA Method List                             | it AAA Advanced                       |                                                      |
| Configuration                                          |                                       |                                                      |
| Administration > RADIUS                                | Servers Server Groups                 |                                                      |
| C Licensing TACACS+                                    | Name Address                          | Auth Dort                                            |
| LDAP                                                   | • • • • • • • • • • • • • • • • • • • | Autron                                               |
| Create AAA Radius Server                               |                                       | *                                                    |
| Name*                                                  | CLUS-Server                           |                                                      |
| Server Address*                                        | XXXX                                  |                                                      |
| PAC Key                                                |                                       |                                                      |
| Кеу Туре                                               | Clear Text 🔹                          |                                                      |
| Key*                                                   |                                       |                                                      |
| Confirm Key*                                           |                                       |                                                      |
| Auth Port                                              | 1812                                  |                                                      |
| Acct Port                                              | 1813                                  |                                                      |
| Server Timeout (seconds)                               | 1-1000                                |                                                      |
| Retry Count                                            | 0-100                                 |                                                      |
| Support for CoA                                        | ENABLED                               |                                                      |
| D Cancel                                               |                                       | Apply to Device                                      |

Agora você precisará criar um grupo de servidores e colocar o servidor que acabou de configurar nesse grupo. Isso é feito aqui **Configuration>Security>AAA>Servers/Groups>Server Groups>+Add**.

| Cisco Cisco C       | atalyst 9800-L Wireless Co | ontroller                                                       |                 |
|---------------------|----------------------------|-----------------------------------------------------------------|-----------------|
| Q Search Menu Items | Configuration > Security   | /* > AAA                                                        |                 |
| 📰 Dashboard         | + AAA Wizard               |                                                                 |                 |
| Monitoring          | > Servers / Groups AAA     | Method List AAA Advanced                                        |                 |
|                     | > + Add × Delete           |                                                                 |                 |
| O Administration    | > RADIUS                   | Servers Server Groups                                           |                 |
| C Licensing         | TACACS+                    |                                                                 |                 |
| 💥 Troubleshooting   |                            | Name                                                            | × Ser           |
|                     | Create AAA Radius Serve    | er Group                                                        | ×               |
|                     | Name*                      | CLUS-Server-Group                                               |                 |
|                     | Group Type                 | RADIUS                                                          |                 |
|                     | MAC-Delimiter              | none v                                                          |                 |
|                     | MAC-Filtering              | none 🔻                                                          |                 |
|                     | Dead-Time (mins)           | 1-1440                                                          |                 |
|                     | Available Servers          | Assigned Servers                                                |                 |
|                     |                            | <ul> <li>CLUS-Server</li> <li>CLUS-Server</li> <li>«</li> </ul> | ``           `` |
|                     | Cancel                     |                                                                 | Apply to Device |

Agora, crie uma lista de métodos **de autorização** (uma lista de métodos de autenticação não é necessária para CWA) em que o tipo é rede e o tipo de grupo é grupo. Adicione o grupo de servidores da ação anterior a esta lista de métodos.

Esta configuração é feita aqui Configuration>Security>AAA>Servers/AAA Method List>Authorization>+Add

| Cisco Cataly        | vst 9800-L Wirele                | ss Controller   |                      |         |                 |
|---------------------|----------------------------------|-----------------|----------------------|---------|-----------------|
| Q Search Menu Items | Configuration > S                | ecurity > AAA   |                      |         |                 |
| Dashboard           | + AAA Wizard                     |                 |                      |         |                 |
| Monitoring >        | Servers / Groups                 | AAA Method List | AAA Advanced         |         |                 |
| Configuration       | Authentication                   |                 |                      |         |                 |
| Administration      | Authorization                    | L L             | + Add X D            |         |                 |
| C Licensing         | Accounting<br>Quick Setup: AAA A | Authorization   | Name                 | ∀. Туре | Group Type      |
| X Troubleshooting   | Method List Name*                | CLUS-A          | uthZ-Meth-List       |         |                 |
|                     | Type*                            | network         | •                    |         |                 |
|                     | Group Type                       | group           | •                    |         |                 |
|                     | Fallback to local                |                 |                      |         |                 |
|                     | Authenticated                    |                 |                      |         |                 |
|                     | Available Server Groups          |                 | Assigned Server Grou | ps      |                 |
|                     | radius<br>Idap                   | *               | CLUS-Server-G        | àroup   | ~               |
|                     | tacacs+<br>ISE1                  | <               |                      |         | ^               |
|                     |                                  | *               |                      | ~       | ×<br>¥          |
|                     | Cancel                           |                 |                      |         | Apply to Device |

(Opcional) Crie uma lista de métodos contábeis usando o mesmo grupo de servidores da lista de métodos de autorização. A lista contábil pode ser criada aqui **Configuration>Security>AAA>Servers/AAA Method** List>Accounting>+Add

| ¢ | cisco         | Cisco Cata | alyst 9800-L Wirele               | ess Controller  |                   |           |       |          |        |
|---|---------------|------------|-----------------------------------|-----------------|-------------------|-----------|-------|----------|--------|
| ٩ | Search Menu I | tems       | Configuration > S                 | ecurity > AAA   |                   |           |       |          |        |
|   | Dashboard     |            | + AAA Wizard                      |                 |                   |           |       |          |        |
| G | Monitoring    |            | Servers / Groups                  | AAA Method List | AAA Advanced      | I         |       |          |        |
| Z |               |            | Authentication                    | ſ               |                   |           |       |          |        |
|   | Administratio | on 🔉       | Authorization                     |                 | -+ Add            |           | Turpe |          | Group1 |
| C | Licensing     |            | Quick Setup: AAA                  | Accounting      | Name              | *.        | Туре  | *        | ×      |
| X | Troubleshoo   | oting      | Method List Name*                 | CLUS-           | Acct-Meth-List    |           |       |          |        |
|   |               |            | Type*                             | identity        | •                 |           |       |          |        |
|   |               |            | Available Server Groups           |                 | Assigned Server G | roups     |       |          |        |
|   |               |            | radius<br>Idap<br>tacacs+<br>ISE1 |                 | CLUS-Ser          | ver-Group | •     | × × ×    |        |
|   |               |            | Cancel                            |                 |                   |           |       | Apply to | Device |

# Configurar as WLANs nas WLCs

Crie e configure as WLANs em ambas as WLCs. As WLANs devem corresponder em ambos. O tipo de segurança deve ser filtragem mac e a lista de métodos de autorização da etapa anterior deve ser aplicada. Esta configuração é feita em **Configuração>Marcas e** perfis>WLANs>+Adicionar

| Cisco Cata          | alyst 9800-L Wireless    | Controller             |                |         |                 |
|---------------------|--------------------------|------------------------|----------------|---------|-----------------|
| Q Search Menu Items | Configuration > Tag      | s & Profiles * > WLANs |                |         |                 |
| Dashboard           | + Add × Dele             |                        |                |         |                 |
| Monitoring >        | Number of WLANs selected | : 0                    |                |         |                 |
| Configuration       | Add WLAN                 | e                      | ↓ ID           |         | ×               |
|                     | General Security         | Advanced               |                |         |                 |
| © Licensing         | Profile Name*            | CLUS-WLAN-Name         | Radio Policy   | All     | ]               |
| 💥 Troubleshooting   | SSID*                    | CLUS-SSID              | Broadcast SSID | ENABLED |                 |
|                     | WLAN ID*                 | 2                      |                |         |                 |
|                     | Status                   | ENABLED                |                |         |                 |
|                     |                          |                        | )              |         |                 |
|                     |                          |                        |                |         |                 |
|                     |                          |                        |                |         |                 |
|                     |                          |                        |                |         |                 |
|                     | Cancel                   |                        |                |         | Apply to Device |

| Cisco Cata          | alyst 9800-L Wireless Controller                                                                                                    |   |
|---------------------|----------------------------------------------------------------------------------------------------|---|
| Q Search Menu Items | Configuration * > Tags & Profiles * > WLANs                                                                                                    |   |
| Dashboard           | + Add × Delete Enable WLAN Disable WLAN                                                                                                    |   |
| G Monitoring        | Number of WLANs selected : 0                                                                                                    | ~ |
|                     | Add WLAN                                                                                                    | × |
|                     | General Security Advanced                                                                                                    |   |
| C Licensing         | Layer2 Layer3 AAA                                                                                                    |   |
| X Troubleshooting   | Layer 2 Security Mode  None  Kadaptive Enab  Kadaptive Enab  Kad |   |
|                     | Over the DS                                                                                                    |   |
|                     | Authorization List* Reassociation Timeout 20                                                                                                    |   |
|                     |                                                                                                    |   |
|                     |                                                                                                    |   |
|                     | Cancel                                                                                                    |   |

Criar o perfil de política e a marca de política na WLC externa

Vá para a IU da Web da WLC estrangeira.

Para criar o perfil de política, vá para Configuration>Tags & Profiles>Policy>+Add

Ao ancorar, você precisa usar a comutação central.

| Cisco Catalys        | st 9800-L Wireless Cont      | roller                                    |                                             |                                 |
|----------------------|------------------------------|-------------------------------------------|---------------------------------------------|---------------------------------|
| Q. Search Menu Items | Configuration * > Tags & Pro | files > Policy                            |                                             |                                 |
| Dashboard            | + Add × Delete               |                                           |                                             |                                 |
| Monitoring >         | Status v Policy Profile      | Name                                      |                                             | <ul> <li>Description</li> </ul> |
| Configuration >      | eneral Access Policies       | QOS and AVC Mobility                      | Advanced                                    |                                 |
| Administration       | A Configurir                 | ig in enabled state will result in loss o | of connectivity for clients associated with | this profile.                   |
| C Licensing          |                              |                                           |                                             |                                 |
| X Troubleshooting    | Name*                        | CLUS-Policy-Profile                       | WLAN Switching Policy                       |                                 |
|                      | Description                  | Policy Profile for CLUS                   | Central Switching                           |                                 |
|                      | Status                       |                                           | Central Authentication                      |                                 |
|                      | Passive Client               | DISABLED                                  | Central DHCP                                |                                 |
|                      | Encrypted Traffic Analytics  | DISABLED                                  | Central Association                         |                                 |
|                      | CTS Policy                   |                                           | Flex NAT/PAT                                | DISABLED                        |
|                      | Inline Tagging               |                                           |                                             |                                 |
|                      | SGACL Enforcement            |                                           |                                             |                                 |
|                      | Default SGT                  | 2-65519                                   |                                             |                                 |
|                      | ් Cancel                     |                                           |                                             | Apply to Device                 |

Na guia "Avançado", a substituição de AAA e o RADIUS NAC são obrigatórios para o CWA. Aqui você também pode aplicar a lista de métodos de contabilidade se escolher fazer uma.

| Q Search Menu Items | Configuration * > Tags & Pro            | files* > Policy      |                                         |                   |
|---------------------|-----------------------------------------|----------------------|-----------------------------------------|-------------------|
| 🔜 Dashboard         | + Add × Delete                          |                      |                                         |                   |
| Monitoring >        | Status v Policy Profile                 | Name                 | ~                                       | Description       |
|                     | Add Policy Profile                      |                      |                                         | ×                 |
| Configuration       | General Access Policies                 | QOS and AVC Mobility | Advanced                                |                   |
| Administration      | WLAN Timeout                            |                      | Fabric Profile Search or Select         | v                 |
| C Licensing         | Session Timeout (sec)                   | 1800                 | mDNS Service Search or Select           | •                 |
| X Troubleshooting   | Idle Timeout (sec)                      | 300                  | Hotspot Server Search or Select         | •                 |
|                     | Idle Threshold (bytes)                  | 0                    | User Private Network                    |                   |
|                     | Client Exclusion Timeout (sec)          | 60                   | Status                                  |                   |
|                     | Guest LAN Session Timeout               |                      | Drop Unicast                            |                   |
|                     | DHCP                                    |                      | Umbrella                                |                   |
|                     | IPv4 DHCP Required                      |                      | Umbrella<br>Parameter Map               | ▼<br><u>Clear</u> |
|                     | DHCP Server IP Address<br>Show more >>> |                      | Flex DHCP Option <b>ENABLED</b> for DNS |                   |
|                     | AAA Policy                              |                      | DNS Traffic<br>Redirect                 |                   |
|                     | Allow AAA Override                      |                      | WLAN Flex Policy                        |                   |
|                     | NAC State                               |                      | VLAN Central Switching                  |                   |
|                     | NAC Type                                | RADIUS               | Split MAC ACL Search or Select          | •                 |
|                     | Policy Name                             | default-aaa-policy x | Air Time Fairness Policies              |                   |
|                     | Accounting List                         | CLUS-Acct-Meth-      | 2.4 GHz Policy Search or Select         | •                 |

Na guia "Mobilidade", **NÃO** marque a caixa de seleção "âncora de exportação", mas adicione a WLC âncora à lista de âncoras. Certifique-se de pressionar "Apply to Device" (Aplicar ao dispositivo). Como lembrete, isso pressupõe que você já tem uma configuração de túnel de mobilidade entre os dois controladores

| Cisco Cat                                                                                                    | alyst 9800-L Wireless Controller                                                                                                    |                                                                                          |                                |     |
|----------------------------------------------------------------------------------------------------|----------------------------------------------------------------------------------------------------|------------------------------------------------------------------------------------------|--------------------------------|-----|
| C. Search Menu Items                                                                                                    | Configuration * > Tags & Profiles * > + Add Street                                                                                                    | Policy                                                                                   |                                | ×   |
| Configuration  Administration  Configuration  Configuration  Conf | Ceneral Access Policies QOS a<br>Mobility Anchors<br>Export Anchor<br>Static IP Mobility<br>Adding Methoday Anchors will cause the enable<br>enables of connectivity &<br>Drag and Drop/double click/click on the am | ING AVC Mobility DESAULED OWANE to momentarily or some cleants. ow to add/remove Anchors | Advanced                       |     |
|                                                                                                    | Available (0) Anchor IP No anchors available D Cancel                                                                                                    | Selected (1)<br>Anchor P<br>192.168.160.18                                               | Anchor Priority<br>Primary (1) | ▼ ◆ |

Para que os APs usem esse perfil de política, você precisará criar uma marca de política e aplicá-

la aos APs que deseja usar.

Para criar a etiqueta de política, vá para Configuration>Tags & Profiles>Tags?Policy>+Add

| Cisco Cata           | alyst 9800-L Wirele | ss Controller           |                 |                     |
|----------------------|---------------------|-------------------------|-----------------|---------------------|
| Q Search Menu Items  | Configuration > Ta  | ags & Profiles * > Tags |                 |                     |
| 🔜 Dashboard          | Policy Site I       | RF AP                   |                 |                     |
| Monitoring >         | + Add ×             |                         |                 |                     |
| Configuration        | Policy Tag Na       | ame                     |                 |                     |
|                      | Add Policy Tag      |                         |                 | ×                   |
| 205 Administration > | Name*               | CLUS-Policy-Tag         |                 |                     |
| C Licensing          | Description         | Policy Tag for CLUS     |                 |                     |
| X Troubleshooting    | VULAN-POLIC         | Y Maps: 0               |                 |                     |
|                      | + Add × De          | lete                    |                 |                     |
|                      | WLAN Profile        |                         | Policy Profile  | ~                   |
|                      |                     | 10 🔻 items per page     |                 | No items to display |
|                      | Map WLAN and Po     | licy                    |                 |                     |
|                      | WLAN Profile*       | CLUS-WLAN-Name          | Policy Profile* | CLUS-Policy-Profile |
|                      |                     | ×                       |                 |                     |
|                      | RLAN-POLICY         | Maps: 0                 |                 |                     |
|                      | Cancel              |                         |                 | Apply to Device     |

Para adicionar isso a vários APs ao mesmo tempo, vá para **Configuração>Configuração sem fio>Avançado>Iniciar agora**. Clique nas barras de marcadores ao lado de "Tag APs" e adicione a marca aos APs escolhidos.

| ¢      | alialia<br>cisco | Cisco Cata | alyst 9800-L Wire | eless Controller |      |       |               |                                       |                       |                   |              |    |
|--------|------------------|------------|-------------------|------------------|------|-------|---------------|---------------------------------------|-----------------------|-------------------|--------------|----|
| ٩      | Search Menu Ite  | ms         | Configuration * > | Wireless Setup * | > Ad | vance | d             |                                       |                       |                   |              |    |
|        | Dashboard        |            | Start             |                  |      | *     | +             | - Tag APs                             |                       |                   |              |    |
|        | Monitoring       |            |                   | Tags & Profiles  |      |       | Numb<br>Selec | per of APs: 3<br>ted Number of APs: 3 |                       |                   |              |    |
| Z      |                  |            | 0                 | WLAN Profile     |      |       |               | AP Name v                             | AP Model ~            | AP MAC ~          | AP ~<br>Mode | AS |
|        | Administratio    |            | 0                 | Policy Profile   |      |       |               | Jays2800                              | AIR-AP2802I-<br>B-K9  | 002a.10f3.6b60    | Local        | E  |
| ~<br>~ |                  |            | 0                 | Policy Tag 🛛 🥥   |      |       |               | Jays3800                              | AIR-AP3802I-<br>B-K9  | 70b3.1755.0520    | Local        | E  |
| G      | Licensing        |            |                   |                  |      |       |               | AP0062.ec20.122c                      | AIR-CAP2702I-<br>B-K9 | cc16.7e6c.3cf0    | Local        | D  |
| X      | Troubleshoot     |            | 0                 | AP Join Profile  |      |       | M             | ∢ 1 ▶                                 | 10 🔻 items per j      |                   |              |    |
|        |                  |            | 0                 | Flex Profile     |      |       | Tag           | APs                                   |                       |                   | 3            | ¢  |
|        |                  |            |                   | Site Tag         |      |       | Та            | igs                                   |                       |                   |              |    |
|        |                  |            | 9                 |                  |      |       | Po            | licy CLUS                             | -Policy-Tag 🗸         |                   |              |    |
|        |                  |            | 0                 | RF Profile       |      |       | Sit           | e Searc                               | h or Select 👻         |                   |              |    |
|        |                  |            | 0                 | RF Tag 🛛 🥏       |      |       | RF            | Searc                                 | h or Select 🔻         |                   |              |    |
|        |                  |            |                   | Apply            |      |       | Ch            | anging AP Tag(s) will                 | cause associated A    | P(s) to reconnect |              |    |
|        |                  |            | 6                 | Tag APs          | Þ    | )     | 0             | Cancel                                |                       |                   | to Device    | )  |
|        |                  |            | Done              |                  |      |       |               |                                       |                       |                   |              |    |

## Criar o perfil de política na WLC âncora

Vá para a interface de usuário da Web do WLC âncora. Adicione o perfil de política na âncora 9800 em **Configuration>Tags & Profiles>Tags>Policy>+Add**. Certifique-se de que isso corresponda ao perfil de política feito no estrangeiro, exceto para a guia de mobilidade e a lista de contabilidade.

Aqui você não adiciona uma âncora, mas marca a caixa de seleção "Exportar âncora". Não adicione a lista de contabilidade aqui. Como lembrete, isso pressupõe que você já tem uma configuração de túnel de mobilidade entre os dois controladores

Note: Não há motivo para associar esse perfil a uma WLAN em uma etiqueta de política. Isso criará problemas se você fizer isso. Se quiser usar a mesma WLAN para APs nesta WLC, crie outro perfil de política para ela.

| Cisco Catalyst 9800-L Wireless Controller                                                                                                    |                                       |
|----------------------------------------------------------------------------------------------------|---------------------------------------|
| Q Search Menu Items Configuration * > Tags & Profiles * > I                                                                                                    | Policy                                |
| Dashboard + Add × Delete                                                                                                    |                                       |
| Monitoring     Add Policy Profile                                                                                                    | ×                                     |
| Configuration >                                                                                                    | nd AVC Mobility Advanced              |
| Administration         >                                                                                                    |                                       |
| C Licensing                                                                                                    | DISABLED                              |
| XY       Troubleshooting         Adding Mobility Anchors will cause the enabled W         disable and may result in loss of connectivity for s         Drag and Drop/double click/click on the arrow | WLANs to momentarily<br>some clients. |
| Available (1)                                                                                                    | Selected (0)                          |
| Anchor IP                                                                                                    | Anchor IP Anchor Priority             |
| ▲ 192.168.160.16                                                                                                    | Anchors not assigned                  |
| ී Cancel                                                                                                    | Apply to Device                       |

# Redirecionar a configuração da ACL nos 9800s

Em seguida, você precisa criar a configuração da ACL de redirecionamento nos anos 9800. As entradas no estrangeiro não importam, pois será a WLC âncora aplicando a ACL ao tráfego. O único requisito é que ele esteja lá e tenha alguma entrada. As entradas na âncora têm que "negar" acesso ao ISE na porta 8443 e "permitir" tudo o resto. Essa ACL é aplicada somente ao tráfego que vem "dentro" do cliente, portanto as regras para o tráfego de retorno não são necessárias. O DHCP e o DNS passarão sem entradas na ACL.

| Cisco Cata          | alyst 9800-L Wireless Co        | ontroller                                      |                                            |                 | Welcome admin                      |
|---------------------|---------------------------------|------------------------------------------------|--------------------------------------------|-----------------|------------------------------------|
| Q Search Menu Items | Configuration * > Security      | · > ACL                                        |                                            |                 |                                    |
| 🚃 Dashboard         | + Add × Delete<br>Add ACL Setup | Associate Interfaces                           |                                            |                 | ×                                  |
| Monitoring >        | ACL Name*                       | CLUS-ACL                                       | ACL Type                                   | IPv4 Extended   |                                    |
| 🔾 Configuration 🔹 🔸 | Rules                           |                                                |                                            |                 |                                    |
| () Administration   | Sequence*                       |                                                | Action                                     | permit •        |                                    |
| © Licensing         | Source Type                     | any 🔻                                          |                                            |                 |                                    |
| X Troubleshooting   | Destination Type                | any                                            |                                            |                 |                                    |
|                     | Protocol                        | ahp                                            |                                            |                 |                                    |
|                     | Log                             | 0                                              | DSCP                                       | None            |                                    |
|                     | + Add × Delete                  |                                                |                                            |                 |                                    |
|                     | Sequence ~<br>Action            | <pre>Source ~ Source ~<br/>~ IP Wildcard</pre> | Destination ~ Destination ~<br>IP Wildcard | Protocol v Port | Destination ~<br>Port DSCP ~ Log ~ |
|                     | D 10 deny                       | any                                            | 192.168.160.99                             | tcp None        | eq 8443 None Disabled              |
|                     | 100 permit                      | any                                            | any                                        | ip None         | None None Disabled                 |
|                     |                                 | 10 🔻 items per page                            |                                            |                 | 1 - 2 of 2 items                   |
|                     | Cancel                          |                                                |                                            |                 | Apply to Device                    |

# **Configurar ISE**

A última etapa é configurar o ISE para CWA. Há muitas opções para isso, mas este exemplo seguirá o básico e usará o portal de convidado autorregistrado padrão.

No ISE, você precisa criar um perfil de autorização, um conjunto de políticas com uma política de autenticação e uma política de autorização que use o perfil de autorização, adicionar o 9800 (estrangeiro) ao ISE como um dispositivo de rede e criar um nome de usuário e uma senha para fazer login na rede.

### Para criar o perfil de autorização, vá para Política>Elementos de

política>Autorização>Resultados>Perfis de autorização> e clique em Adicionar. Verifique se o tipo de acesso retornado é "access\_accept" e defina os AVPs (pares de atributo-valor) que você deseja enviar de volta. Para o CWA, a ACL de redirecionamento e a URL de redirecionamento são obrigatórias, mas você também pode enviar itens como ID de VLAN e tempo limite da sessão. É importante que o nome da ACL corresponda ao nome da ACL de redirecionamento no estrangeiro e na âncora 9800.

| $\epsilon \rightarrow G$ A Not secure   19                                              | 2.168.160.99/admin/#policy/policy_elements/policy_elements_permissions/policy_elements_permissions_authorization/policy_element                                                  |
|-----------------------------------------------------------------------------------------|----------------------------------------------------------------------------------------------------|
| dentity Services Engine                                                                 | Home   Context Visibility   Operations   Policy   Administration   Work Centers                                                                                                  |
| Policy Sets Profiling Posture CI                                                        | ent Provisioning Policy Elements                                                                                                    |
| Dictionaries                                                                            |                                                                                                    |
| Authentication Authorization Authorization Profiles Downloadable ACLs Profiling Posture | Authorization Profiles > test Authorization Profile  * Name CLUS-AuthZ-Profile-ISE  Description * Access Type ACCESS_ACCEPT Network Device Profile  Service Template             |
| Client Provisioning                                                                     | Track Movement                                                                                                    |
|                                                                                         | Passive identity fracking () Common Tasks Voice Domain Permission Web Redirection (CWA, MDM, NSP, CPP) () Centralized Web Auth (CLUS-ACL) Value Self-Registered Guest Portal (c) |

Você precisa configurar uma maneira de aplicar o perfil de autorização que acabou de criar aos clientes que passam pelo CWA. Para isso, uma maneira é criar um conjunto de políticas que ignore a autenticação ao usar MAB e aplique o perfil de autorização ao usar o SSID enviado no ID da estação chamada. Novamente, há muitas maneiras de fazer isso, de modo que se você precisa de algo mais específico ou mais seguro, que bom, essa é a maneira mais simples de fazer isso.

Para criar o conjunto de políticas, vá para **Policy>Policy Sets** e pressione o botão + no lado esquerdo da tela. Nomeie o novo conjunto de políticas e certifique-se de que ele esteja definido como "acesso à rede padrão" ou qualquer lista de protocolos permitida que permita "Process Host Lookup" para MAB( para verificar a lista de protocolos permitidos, vá para Policy>Policy Elements>Results>Authentication>Allowed Protocols). Agora, aperte o sinal + no meio do novo conjunto de políticas que você criou.

| -decise Identity Services Engine Home + Context V      | Visibility + Operations Policy + Administration + | Work Centers | License Warning 🔺 🤐 🔘 🔘                                   |
|--------------------------------------------------------|---------------------------------------------------|--------------|-----------------------------------------------------------|
| Policy Sets Profiling Posture Client Provisioning + Pr | Policy Elements                                   |              | Click here to do visibility setup Do not show this again. |
| Policy Sets                                            |                                                   |              | ResetAll Hitcounts Reset Save                             |
| + Status Policy Set Name Descri                        | cription Conditions                               |              | Allowed Protocols / Server Sequence Hits Actions View     |
| Search                                                 |                                                   |              |                                                           |
| O     CLUS-CWA-Policy-Set                              |                                                   | +            | Default Network Access * * + 🗘 🔉                          |
| O Default Default                                      | ult policy set                                    |              | Default Network Access * * + 0 🔅 >                        |
|                                                        |                                                   |              | Reset Save                                                |

Para esse conjunto de políticas toda vez que o MAB for usado no ISE, ele passará por esse conjunto de políticas. Mais tarde, você pode fazer políticas de autorização correspondentes à ID da estação chamada para que resultados diferentes possam ser aplicados dependendo da WLAN que está sendo usada. Esse processo é muito personalizável com muitas coisas que você pode combinar.

| Conditions Studio                |        |                                 |              |     |
|----------------------------------|--------|---------------------------------|--------------|-----|
| Library                          | Editor |                                 |              |     |
| mab<br>♥ 尋 □ ♣ ⊕ 및 및 중 ऌ 년 및 ⓒ . |        | Wireless_MAB<br>Set to 'Is not' | )            | (j) |
| Wired_MAB                        | 0      |                                 |              |     |
| Wireless_MAB                     | 0      |                                 | + New AND OR |     |
|                                  |        |                                 |              |     |

Dentro do conjunto de políticas, crie as políticas. A política de autenticação pode novamente corresponder ao MAB, mas você precisa alterar o repositório de ID para usar "endpoints internos" e precisa alterar as opções para continuar com falha de autenticação e usuário não encontrado.

| Policy Sets Profiling Posture Client Provisioning + Policy Elements | Click here to do visibility setup Do not show this again. |
|---------------------------------------------------------------------|-----------------------------------------------------------|
| Policy Sets → CLUS-CWA-Policy-Set                                   | ResetAll Hitcounts Reset Save                             |
| Status Policy Set Name Description Conditions                       | Allowed Protocols / Server Sequence Hits                  |
| Search                                                              |                                                           |
| CLUS-CWA-Policy-Set                                                 | Default Network Access * * + 0                            |
| Authentication Policy (2)                                           |                                                           |
| + Status Rule Name Conditions                                       | Use Hits Actions                                          |
| Vetess_MAB                                                          | Internal Endpoints                                        |
| ⊘ Default                                                           | All_User_ID_Stores * * Options 0 \$                       |
| Authorization Policy - Local Exceptions                             |                                                           |
| Authorization Policy - Global Exceptions                            |                                                           |
| Authorization Policy (1)                                            |                                                           |

Depois que a política de autenticação estiver definida, você precisará criar duas regras na política de autorização. Essa política parece uma ACL, portanto, o pedido precisa ter a regra pósautenticação no topo e a regra de pré-autorização na parte inferior. A regra pós-autorização corresponderá aos usuários que já passaram pelo fluxo de convidado. Quer isto dizer que, se já assinaram, vão cumprir essa regra e parar por aí. Se eles não tiverem entrado, continuarão na lista e seguirão a regra de pré-autorização obtendo o redirecionamento. É uma boa ideia combinar as regras da política de autorização com o ID da estação chamada terminando com o SSID para que ele atinja somente as WLANs configuradas para fazer isso.

| Policy Sets +    | CLUS-CWA-Policy-Set        |         |                          |           |                       |                           |             | ResetAll Hitcounts           |
|------------------|----------------------------|---------|--------------------------|-----------|-----------------------|---------------------------|-------------|------------------------------|
| Status           | Policy Set Name            | Descrip | tion                     | Cond      | litions               |                           |             | Allowed Protocols / Server S |
| Search           |                            |         |                          |           |                       |                           |             |                              |
| 0                | CLUS-CWA-Policy-Set        |         |                          |           | Wireless_MAB          |                           |             | Default Network Access       |
| > Authentication | n Policy (2)               |         |                          |           |                       |                           |             |                              |
| > Authorization  | Policy - Local Exceptions  |         |                          |           |                       |                           |             |                              |
| > Authorization  | Policy - Global Exceptions |         |                          |           |                       |                           |             |                              |
| ✓ Authorization  | Policy (4)                 |         |                          |           |                       |                           |             |                              |
|                  |                            |         |                          |           |                       | Results                   |             |                              |
| Status           | Rule Name                  | Condi   | tions                    |           |                       | Profiles                  | Security    | Groups                       |
| Search           |                            |         |                          |           |                       |                           | _           |                              |
| 0                | Post-CWA                   | AND     | E Network Access         | UseCa     | se EQUALS Guest Flow  | × CLUS-Post-Auth          | + Select fr | om list 🔹 🛨                  |
|                  |                            |         | Radius-Called-St         | tation-II | D ENDS_WITH CLUS-SSID |                           | _           |                              |
| 0                | MAR on WI AN               |         | Radius-Called-St         | tation-II | D ENDS_WITH CLUS-SSID | × CI11S-Auth7-Profile-ISE | + Select fr | om list 🗸 🔸                  |
| Ŭ                |                            | AND     | Wireless_MAB             |           |                       |                           | J           |                              |
| 0                | Flex AuthZ                 | ₽       | Radius Called-Station-ID | ENDS_     | WITH FLEX-CWA         | × CLUS-Flex_CWA           | + Select fr | om list 🔹 🕇                  |
| 0                | Default                    |         |                          |           |                       | ( × DenyAccess            | + Select fr | om list 🔹 🕇                  |

Agora que o conjunto de políticas está configurado, você precisa informar o ISE sobre o 9800 (estrangeiro) para que o ISE confie nele como um autenticador. Isso pode ser feito em **Admin>Recursos de rede>Dispositivo de rede>+**. Você precisa nomeá-lo, definir o endereço IP (ou, nesse caso, toda a sub-rede do administrador), ativar RADIUS e definir o segredo compartilhado. O segredo compartilhado no ISE deve corresponder ao segredo compartilhado no 9800 ou esse processo falhará. Depois que a configuração for adicionada, pressione o botão Enviar para salvá-la.

| alialia  <br>cisco               | dentity Services Engine               | Home >        | Context Visibility                | <ul> <li>Operations</li> </ul>      | Policy Adr        | ninistration     | Work Centers                         |              |                   |  |
|----------------------------------|---------------------------------------|---------------|-----------------------------------|-------------------------------------|-------------------|------------------|--------------------------------------|--------------|-------------------|--|
| <ul> <li>Systematic</li> </ul>   | em 🔹 Identity Management [            | - Network Res | sources + Device                  | Portal Management                   | pxGrid Services   | Feed Service     | <ul> <li>Threat Centric N</li> </ul> | IAC          |                   |  |
| - Netw                           | ork Devices Network Device            | Groups Netw   | vork Device Profiles              | External RADIUS                     | Servers RADIUS    | Server Sequences | s NAC Managers                       | External MDM | Location Services |  |
| Network<br>Default D<br>Device S | Oevice<br>Device<br>recurity Settings | Network Do    | evices List > JAysNe<br>C Devices | * Name CLUS<br>Description          | _Net-Device       |                  |                                      |              |                   |  |
|                                  |                                       | I             | P Address 🔻                       | * IP : 192.168.160.                 | 0                 |                  | / 24                                 |              |                   |  |
|                                  |                                       | * Net         | * (<br>Soft<br>work Device Group  | Device Profile dts Ci<br>Model Name | sco ▼ ⊕<br>▼<br>▼ |                  |                                      |              |                   |  |
|                                  |                                       |               | IPSEC No                          | Se Se                               | t To Default      |                  |                                      |              |                   |  |
|                                  |                                       | Devic         | e Type All Device                 | Types 📀 Se                          | t To Default      |                  |                                      |              |                   |  |
|                                  |                                       | ✓ • F         | RADIUS Authenticati               | on Settings                         |                   |                  |                                      |              |                   |  |
|                                  |                                       |               |                                   |                                     | Protocol          | RADIUS           |                                      | 2            |                   |  |
|                                  |                                       |               |                                   |                                     | Shared Secret     |                  | Show                                 |              |                   |  |
|                                  |                                       |               |                                   | 036 2600                            |                   |                  | Show                                 |              |                   |  |
|                                  |                                       |               |                                   |                                     | CoA Port          | 1700             | Set To                               | Default      |                   |  |
|                                  |                                       |               | RADIUS DTLS Sett                  | ings (j)                            |                   |                  |                                      |              |                   |  |

Por fim, você precisará adicionar o nome de usuário e a senha que o cliente irá inserir na página

de login para validar se ele deve ter acesso à rede. Isso é feito em Admin>Identity Management>Identity>Users>+Add e certifique-se de pressionar Submit (Enviar) depois de adicioná-lo. Como tudo o resto com o ISE, isso é personalizável e não precisa ser um usuário armazenado localmente, mas, novamente, é a configuração mais fácil.

| cisco        | Identity Service  | s Engine        | Home )     | Context Visibilit     | y 🕨 Operat       | ions           | ✓ Admini    | istration  | Work Centers   |                  |            |
|--------------|-------------------|-----------------|------------|-----------------------|------------------|----------------|-------------|------------|----------------|------------------|------------|
| ► Sys        | stem 🔽 Identity I | Vanagement      | Network Re | sources 🕨 De          | vice Portal Mana | agement pxGrid | Services    | Feed Servi | ce F Threat Ce | ntric NAC        |            |
| <b>▼</b> Ide | ntities Groups    | External Identi | ty Sources | Identity Source S     | Sequences +      | Settings       |             |            |                |                  |            |
|              |                   | G               | Maturali   |                       |                  |                |             |            |                |                  |            |
| Users        |                   |                 | Network A  | ork Access Users List | > New Network    | CACCESS USER   |             |            |                |                  |            |
| Latest I     | Manual Network So | an Results      | - Netw     |                       |                  |                |             |            |                |                  |            |
|              |                   |                 | " Name     | CLUS-User             |                  |                |             |            |                |                  |            |
|              |                   |                 | Status     | Enabled               | •                |                |             |            |                |                  |            |
|              |                   |                 | Emai       |                       |                  |                |             |            |                |                  |            |
|              |                   |                 | ▼ Pas      | swords                |                  |                |             |            |                |                  |            |
|              |                   |                 | Passv      | vord Type: In         | ternal Users     | •              |             |            |                |                  |            |
|              |                   |                 |            | Pa                    | ssword           |                | Re-Enter Pa | assword    | 1              |                  |            |
|              |                   |                 | * Logi     | n Password            |                  |                | •••••       |            | Ge             | enerate Password | <i>(i)</i> |
|              |                   |                 | Enabl      | e Password            |                  |                |             |            | Ge             | enerate Password | (i)        |
|              |                   |                 |            |                       |                  |                |             |            |                |                  |            |
|              |                   |                 | ▼ Use      | r Information         |                  |                |             |            |                |                  |            |
|              |                   |                 | First N    | lame                  |                  |                |             |            |                |                  |            |
|              |                   |                 | Last N     | Name                  |                  |                |             |            |                |                  |            |
|              |                   |                 | - Acc      | ount Ontions          |                  |                |             |            |                |                  |            |
|              |                   |                 | * ACC      |                       |                  |                |             |            |                |                  |            |
|              |                   |                 |            | D                     | escription       |                |             |            |                |                  |            |
|              |                   |                 | Chan       | ge password on        | next login 🗆     |                |             |            |                |                  |            |
|              |                   |                 |            | ount Disable I        | Policy           |                |             |            |                |                  |            |
|              |                   |                 |            | Disable account i     | f date exceeds   | 2020-07-17     |             | (\\\\\\    | mm-dd)         |                  |            |
|              |                   |                 |            |                       |                  | 2020 0/ 1/     |             | ()))       |                |                  |            |
|              |                   |                 | ▼ Use      | r Groups              |                  |                |             |            |                |                  |            |
|              |                   |                 | Sele       | ct an item            | 0                |                |             |            |                |                  |            |
|              |                   |                 | Submit     | Cancel                |                  |                |             |            |                |                  |            |

Configurar um Catalyst 9800 ancorado em uma WLC AireOS

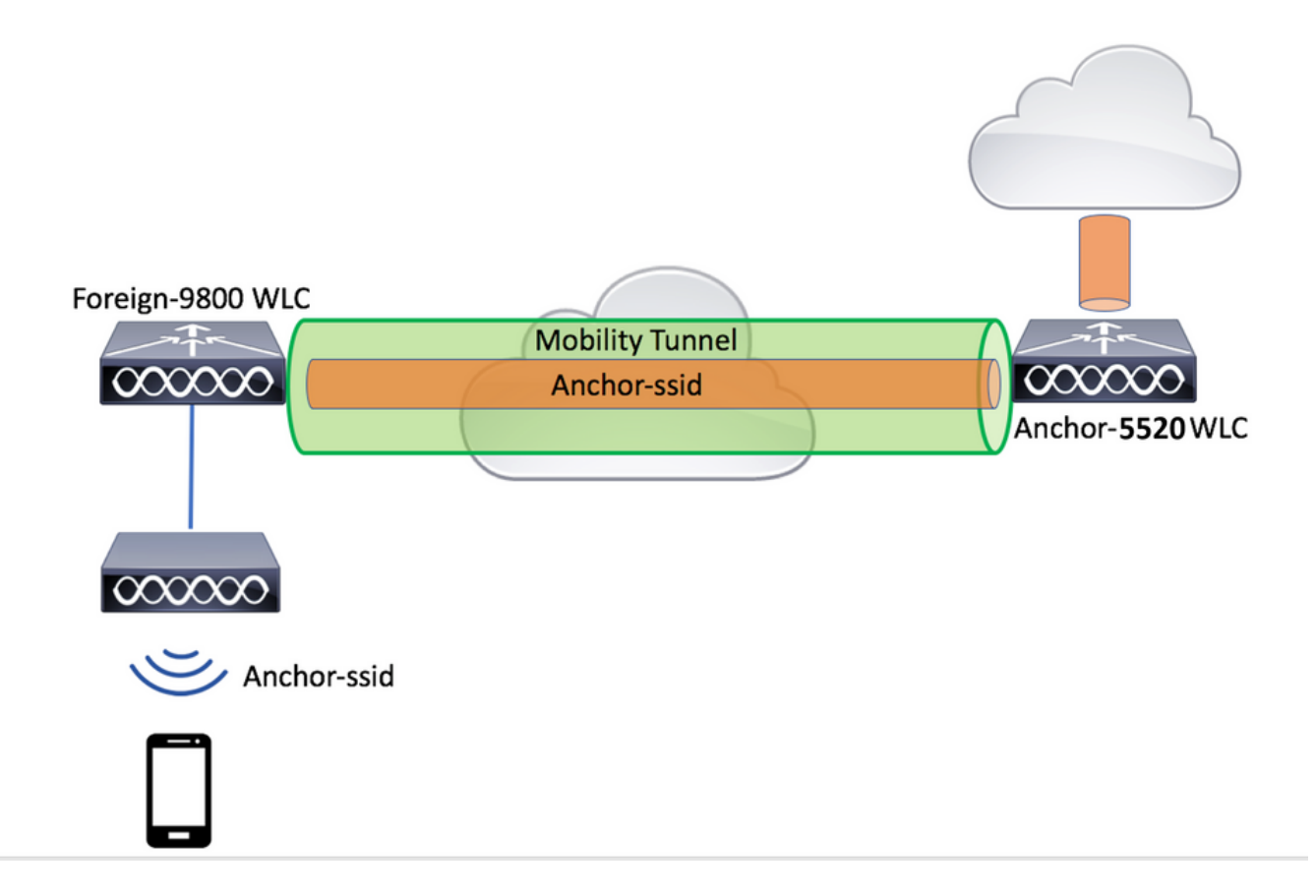

## Configuração externa do Catalyst 9800

Siga as mesmas etapas discutidas anteriormente, ignorando a seção "*Create the policy profile on the anchor WLC*".

## Configurações AAA na WLC AireOS âncora

Adicione o servidor à WLC indo para **Security>AAA>RADIUS>Authentication>New**. Adicione o endereço IP do servidor, o segredo compartilhado e o suporte para CoA.

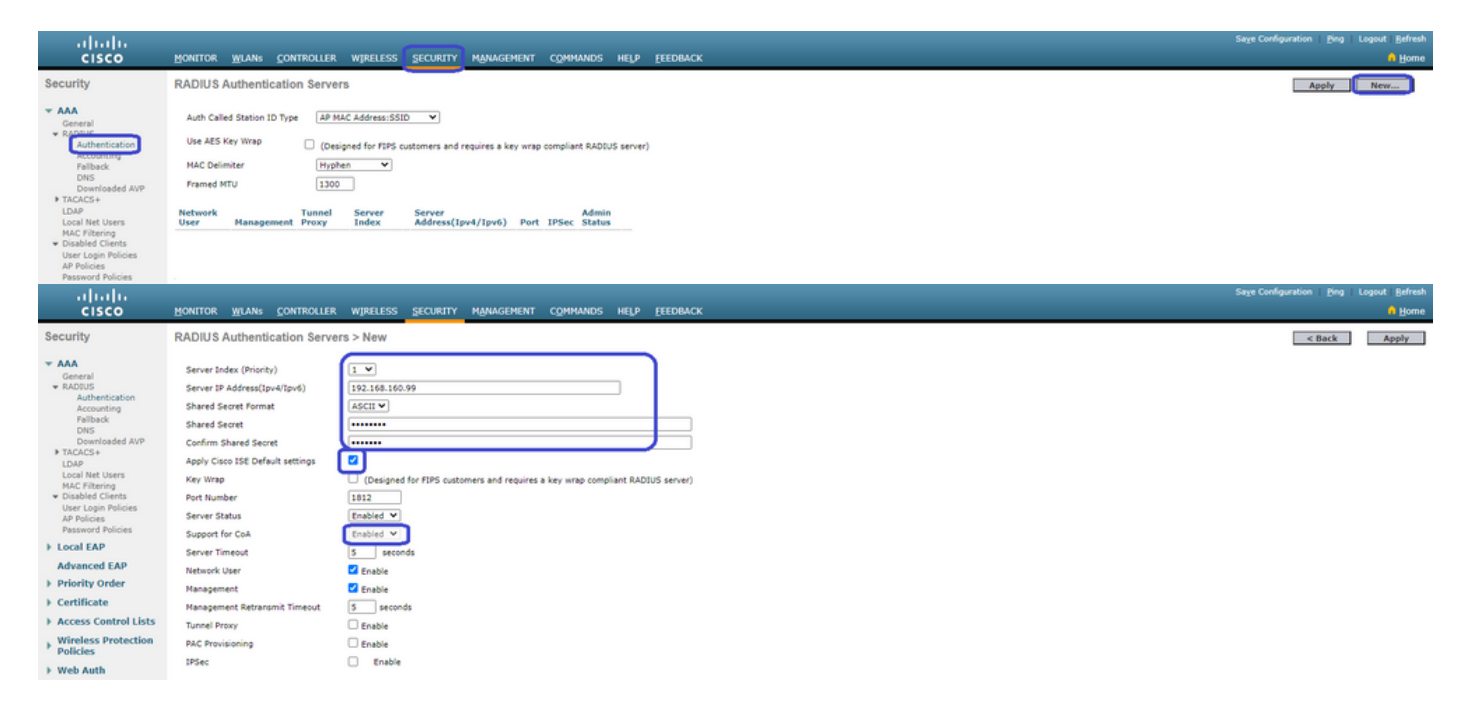

Configuração de WLAN na WLC AireOS

Para criar a WLAN, vá para WLANs>Criar novo>Ir.

Configure o nome do perfil, a ID da WLAN e o SSID e pressione "Apply" (Aplicar).

| <br>cısco                                    | MONITOR WLANS CONTROLLER WIRELESS SECURITY MANAGEMENT COMMANDS HELP EEEDBACK |                                        |
|----------------------------------------------|------------------------------------------------------------------------------|----------------------------------------|
| WLANs                                        | WLANs                                                                        |                                        |
| VLANs                                        | Current Filter: None [Change Filter] [Clear Filter]                          | Create New Go                          |
| Advanced                                     | WLAN ID Type Profile Name WLAN SSID Admin Status Security Policies           |                                        |
|                                              |                                                                              |                                        |
|                                              | r Wlang Controller Wireless Security Management Commands Help Eeedback       | Sage Configuration Bing Logout Befresh |
| WLANs WLANS                                  | s > New                                                                      | < Back Apply                           |
| WLANS     WLANS     Advanced     SSID     ID | WLAN         V           Name         CLU3-SIGI           L         V        |                                        |

Isso deve levá-lo à configuração da WLAN. Na guia "Geral", você pode adicionar a interface que deseja que os clientes usem se não for configurar o ISE para enviá-lo nos AVPs. Em seguida, acesse a guia **Security>Layer2** e corresponda à configuração "Layer 2 Security" usada no 9800 e ative "MAC Filtering".

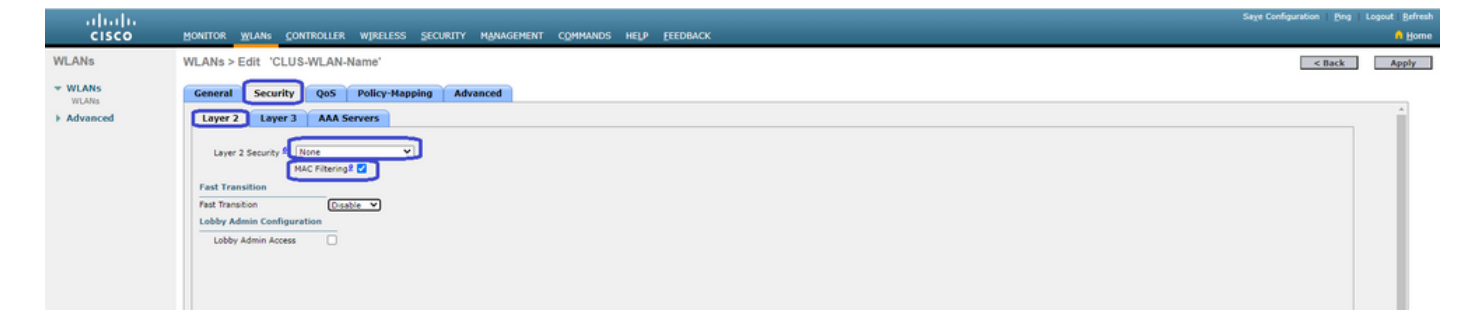

Agora vá para a guia **Security>AAA Servers** e defina o servidor ISE como o "Authentication Servers". **Não** defina nada para os "Servidores de Contabilidade". Desmarque a caixa "Enable" (Habilitar) para contabilidade.

| uluilu<br>cisco | Honitor Wlang Controller Wireless security Management Commanos Help Eeedback                                                                                                    | Sage Configuration Bing | Logout Befresh |
|-----------------|----------------------------------------------------------------------------------------------------|-------------------------|----------------|
| WLANs           | WLANs > Edit 'CLUS-WLAN-Name'                                                                                                    | < Back                  | Apply          |
| * WLANS         | General Security QoS Policy-Mapping Advanced                                                                                                    |                         |                |
| Advanced        | Layer 2 Layer 3 (AAA Servers)                                                                                                    |                         | ^              |
|                 | Select AAA servers below to override use of default servers on this WLAN RADIUS Servers RADIUS Servers RADIUS Servers RADIUS Servers RADIUS Servers Revert 1 Erabled Revert 2 None Revert 2 None Revert 2 None Revert 3 None Revert 3 None RADIUS Server 3 None RADIUS Server 3 None RADIUS Server 4 None None RADIUS Server 4 None None RADIUS Server 4 None None None RADIUS Server 4 None None None None None None None None | Î                       |                |

Ainda nas configurações de WLAN, vá para a guia "Avançado" e ative "Permitir substituição de AAA", bem como altere o "Estado de NAC" para "ISE NAC"

| ahaha            |                                                                                                    |                                           |                                                                                                    | Sage Configuration   Ping | Logout   Befresh |
|------------------|----------------------------------------------------------------------------------------------------|-------------------------------------------|----------------------------------------------------------------------------------------------------|---------------------------|------------------|
| cisco            | MONITOR WLANS CONTROLLER W                                                                                                    | RELESS SECURITY MANAGEMENT COMMANDS       | HELP FEEDBACK                                                                                                    |                           | 🔒 Home           |
| WLANs            | WLANs > Edit 'CLUS-WLAN-Nam                                                                                                    | e'                                        |                                                                                                    | < Back                    | Αρρίγ            |
| VLANS            | General Security QoS Pol                                                                                                    | licy-Mapping Advanced                     |                                                                                                    |                           |                  |
| VILANS  Advanced | Allow AAA. Overnde<br>Covenage Hole Detection<br>Enable Session Timeout<br>Aronet IE<br>Diagnostic Channel M<br>Overnde Interface ACL<br>Layer2 Ad<br>URL ACL<br>P2P Blocking Action<br>Client Exclusion <sup>2</sup><br>Maximum Allowed Clients <sup>8</sup> |                                           | DHCP DHCP Server DHCP Addr. Assignment DHCP Addr. Assignment DHCP Addr. Assignment DHCP Addr. Assignment DHCP Elect Protection (HFP) AfPP Client Protection (I Optional V DTIM Period (in beacon intervals) B02.11a/n (1 - 253) 1 |                           | Î                |
|                  | Static IP Tunneling 44<br>Wi-Fi Direct Clients Policy<br>Maximum Allowed Clients Per AP Radio<br>Clear HotSpot Configuration                                                                                                    | □Enabled<br>Disabled ▼<br>200<br>□Enabled | 802.11bl/gin (1 - 255) 1<br>HAC<br>NAC State (155 NAC )<br>Load Balancing and Band Select                                                                                                    |                           |                  |

A última coisa é ancorá-la a si mesma. Para isso, volte para a página **WLANs** e passe o mouse sobre a caixa azul à direita de WLAN>Mobility Anchors. Defina "Switch IP Address (Anchor)" como local e pressione o botão "Mobility Anchor Create" (Criar âncora de mobilidade). Em seguida, deve aparecer com prioridade 0 ancorada local.

| iiliilii<br>cisco |           | MONITOR          | <u>W</u> LANs | CONTROLLER       | WIRELESS      | SECURITY          | MANAGEMENT | C <u>o</u> mmands | HELP | <u>F</u> EEDBACK |                   |          |                                                                                         |
|-------------------|-----------|------------------|---------------|------------------|---------------|-------------------|------------|-------------------|------|------------------|-------------------|----------|-----------------------------------------------------------------------------------------|
| WLANs             |           | WLANs            |               |                  |               |                   |            |                   |      |                  |                   |          |                                                                                         |
| VLANs             |           | Current Filt     | er: No        | one              | [Change Filte | er] [Clear Filter | 1          |                   |      |                  | Create New        | ♥ Go     | ]                                                                                       |
| Advanced          |           | U WLAN I         | D Туре        | Profi            | e Name        |                   | WLAN SSI   | D                 |      | Admin Status     | Security Policies |          |                                                                                         |
|                   |           |                  | WLAN          | CLUS             | WLAN-Name     |                   | CLUS-SSID  | )                 |      | Enabled          | MAC Filtering     |          | Damara                                                                                  |
|                   |           |                  |               |                  |               |                   |            |                   |      |                  |                   |          | Mobility Anchors<br>302.110<br>Foreign Maps<br>Service<br>Advertisements<br>Hotspot 2.0 |
| WLANs             | Mobility  | Anchors          |               |                  |               |                   |            |                   |      |                  |                   |          | < Back                                                                                  |
| ₩LANs<br>WLANs    | WLAN SS   | ID CLUS-SSID     |               |                  |               |                   |            |                   |      |                  |                   |          |                                                                                         |
| Advanced          | Switch IP | Address (Anchor) |               |                  |               |                   |            |                   |      | Data Path        | Control Path      | Priority |                                                                                         |
|                   | Mability  | Anchor Create    |               |                  |               |                   |            |                   |      |                  | 0p                |          |                                                                                         |
|                   | Switch I  | P Address (Anch  | or)           | 192.168.160.18 ¥ |               |                   |            |                   |      |                  |                   |          |                                                                                         |
|                   | Priority  |                  |               | . •              |               |                   |            |                   |      |                  |                   |          |                                                                                         |
|                   | Foot Not  | es               |               |                  |               |                   |            |                   |      |                  |                   |          |                                                                                         |

# Redirecionar ACL na WLC do AireOS

Esta é a configuração final necessária na WLC AireOS. Para criar a ACL de redirecionamento, vá para **Security>Access Control Lists>Access Control Lists>New**. Insira o nome da ACL (isso deve corresponder ao que é enviado nos AVPs) e pressione "Apply" (Aplicar).

| ahaha                                    | Sag                                                                          | e Configuration   Eing   Logout   Befresh |
|------------------------------------------|------------------------------------------------------------------------------|-------------------------------------------|
| CISCO                                    | Monitor Wlans Controller Wireless Security Management Commands Help Feedback | 🔒 Home                                    |
| Security                                 | Access Control Lists > New                                                   | < Back Apply                              |
| AAA     General     RADIUS               | Access Control List Name CUUS-ACU                                            |                                           |
| Authentication<br>Accounting<br>Fallback | ACL Type                                                                     |                                           |
| DNS<br>Downloaded AVP                    |                                                                              |                                           |

Agora, clique no nome da ACL que você acabou de criar. Clique no botão "Add New Rule" (Adicionar nova regra). Ao contrário da controladora 9800, na WLC AireOS, você configura uma instrução de permissão para tráfego que tem permissão para acessar o ISE sem ser redirecionado. DHCP e DNS são permitidos por padrão.

| ı.<br>cısco                                                                           | MONI             | tor <u>w</u>          | LANs <u>C</u> ONTR           | OLLER       | WIRELESS             | SECURITY                | MANAGEMENT | COMMANDS   | HELP | <u>F</u> EEDBACK |      | Saye Cor  | nfiguration   <u>F</u> | ling   Logout   <u>R</u> i<br>n H | efres<br><u>H</u> om |
|---------------------------------------------------------------------------------------|------------------|-----------------------|------------------------------|-------------|----------------------|-------------------------|------------|------------|------|------------------|------|-----------|------------------------|-----------------------------------|----------------------|
| Security                                                                              | Acce             | ess Con               | trol Lists > E               | dit         |                      |                         |            |            |      |                  |      |           | < Back                 | Add New Rul                       | e                    |
| ▼ AAA<br>General<br>▼ RADIUS                                                          | Gene             | eral                  |                              |             |                      |                         |            |            |      |                  |      |           |                        |                                   |                      |
| Authentication<br>Accounting<br>Fallback<br>DNS                                       | Access<br>Deny ( | Elist Nam<br>Counters | e CLUS<br>5                  | -ACL        |                      |                         |            |            |      |                  |      |           |                        |                                   |                      |
| TACACS+                                                                               | Seq              | Action                | Source IP/M                  | lask        | Destina              | ation IP/Masl           | k Protocol | Source Por | rt   | Dest Port        | DSCP | Direction | Number of              | Hits                              |                      |
| LDAP<br>Local Net Users                                                               | т                | Permit                | 0.0.0.0<br>0.0.0.0           |             | / 192.168<br>255.255 | 3.160.99 /<br>5.255.255 | ТСР        | Any        |      | 8443             | Any  | Any       | 273                    | ۵                                 |                      |
| MAC Filtering<br>Disabled Clients<br>User Login Policies                              | 2                | Permit                | 192.168.160.<br>255.255.255. | 99 )<br>255 | 0.0.0.0              | /                       | ТСР        | 8443       |      | Any              | Any  | Any       | 566                    | ۵                                 |                      |
| AP Policies<br>Password Policies                                                      | _                |                       |                              |             |                      |                         |            |            |      |                  |      |           |                        |                                   |                      |
| Local EAP                                                                             |                  |                       |                              |             |                      |                         |            |            |      |                  |      |           |                        |                                   |                      |
| Advanced EAP                                                                          |                  |                       |                              |             |                      |                         |            |            |      |                  |      |           |                        |                                   |                      |
| Priority Order                                                                        |                  |                       |                              |             |                      |                         |            |            |      |                  |      |           |                        |                                   |                      |
| Certificate     Access Control Lists     Access Control Lists     CPUL Access Control |                  |                       |                              |             |                      |                         |            |            |      |                  |      |           |                        |                                   |                      |

# **Configurar ISE**

A última etapa é configurar o ISE para CWA. Há muitas opções para isso, mas este exemplo seguirá o básico e usará o portal de convidado autorregistrado padrão.

No ISE, você precisa criar um perfil de autorização, um conjunto de políticas com uma política de autenticação e uma política de autorização que use o perfil de autorização, adicionar o 9800 (estrangeiro) ao ISE como um dispositivo de rede e criar um nome de usuário e uma senha para fazer login na rede.

Para criar o perfil de autorização, vá paraPolítica>Elementos de política>Autorização>Resultados>Perfis de autorização>+Adicionar. Verifique se o tipo de acesso retornado é "access\_accept" e defina os AVPs (pares de atributo-valor) que você deseja enviar de volta. Para o CWA, a ACL de redirecionamento e a URL de redirecionamento são obrigatórias, mas você também pode enviar itens como ID de VLAN e tempo limite da sessão. É importante que o nome da ACL corresponda ao nome da ACL de redirecionamento na WLC externa e âncora.

| ← → C ▲ Not secure   19            | $92.168.160.99 / admin/\# policy/policy\_elements/policy\_elements\_permissions/policy\_elements\_permissions\_authorization/policy\_elements\_permissions/policy\_elements\_permissions]$ |
|------------------------------------|----------------------------------------------------------------------------------------------------|
| dentity Services Engine            | Home   Context Visibility   Operations   Policy   Administration   Work Centers                                                                                                    |
| Policy Sets Profiling Posture C    | lient Provisioning  Policy Elements                                                                                                    |
| Dictionaries + Conditions - Result |                                                                                                    |
| Authentication                     | Authorization Profiles > test                                                                                                    |
|                                    | Authorization Profile                                                                                                    |
| - Authorization                    | * Name CLUS-AuthZ-Profile-ISE                                                                                                    |
| Authorization Profiles             | Description                                                                                                    |
| Downloadable ACLs                  | * Access Type ACCESS_ACCEPT -                                                                                                    |
| <ul> <li>Profiling</li> </ul>      | Network Device Profile                                                                                                    |
| ▶ Posture                          | Service Template                                                                                                    |
| Client Provisioning                | Track Movement 📄 🕡                                                                                                    |
|                                    | Passive Identity Tracking 📄 👔                                                                                                    |
|                                    |                                                                                                    |
|                                    |                                                                                                    |
|                                    | Common Tasks                                                                                                    |
|                                    |                                                                                                    |
|                                    |                                                                                                    |
|                                    | Web Redirection (CWA, MDM, NSP, CPP) (i)                                                                                                    |
|                                    | Centralized Web Auth   ACL CLUS-ACL Value Self-Registered Guest Portal (                                                                                                    |

Você precisa configurar uma maneira de aplicar o perfil de autorização que acabou de criar aos clientes que passam pelo CWA.

Para isso, uma maneira é criar um conjunto de políticas que ignore a autenticação ao usar MAB e aplique o perfil de autorização ao usar o SSID enviado no ID da estação chamada. Novamente, há muitas maneiras de fazer isso, de modo que se você precisa de algo mais específico ou mais seguro, que bom, essa é a maneira mais simples de fazer isso.

Para criar o conjunto de políticas, vá **paraPolítica>Configurações de política** e pressione o botão + no lado esquerdo da tela. Nomeie o novo conjunto de políticas e certifique-se de que ele esteja definido como "acesso à rede padrão" ou qualquer lista de protocolos permitida que permita "Process Host Lookup" para MAB( para verificar a lista de protocolos permitidos, vá para Policy>Policy Elements>Results>Authentication>Allowed Protocols). Agora, aperte o sinal + no meio do novo conjunto de políticas que você criou.

| -deade Identity Services Engine Home + (         | Context Visibility | Policy      Administration | Work Centers |   |  |               | Lie             | nse Warning     | <u>ه</u> ا | • •       | 0 0  |
|--------------------------------------------------|--------------------|----------------------------|--------------|---|--|---------------|-----------------|-----------------|------------|-----------|------|
| Policy Sets Profiling Posture Client Provisionin | g  Policy Elements |                            |              |   |  | Click         | ere to do visit | lity setup Do r | ot show th | is again. | ×    |
| Policy Sets                                      |                    |                            |              |   |  |               | Res             | tAll Hitcour    | ts 🖉       | Reset     | Save |
| + Status Policy Set Name                         | Description        | Conditions                 |              |   |  | Allowed Prot  | cols / Serve    | r Sequence      | Hits       | Actions   | View |
| Search                                           |                    |                            |              |   |  |               |                 |                 |            |           |      |
| O     CLUS-CWA-Policy-Set                        |                    |                            |              | + |  | Default Netwo | rk Access       | ** +            |            | ٥         | >    |
| Ø Default                                        | Default policy set |                            |              |   |  | Default Netwo | rk Access       | ** +            | 0          | ٥         | >    |
|                                                  |                    |                            |              |   |  |               |                 |                 |            | Reset     | Save |

Para esse conjunto de políticas toda vez que o MAB for usado no ISE, ele passará por esse conjunto de políticas. Mais tarde, você pode fazer políticas de autorização correspondentes à ID da estação chamada para que resultados diferentes possam ser aplicados dependendo da WLAN que está sendo usada. Esse processo é muito personalizável com muitas coisas que você pode combinar

| Conditions Studio                        |                                 |           |
|------------------------------------------|---------------------------------|-----------|
| Library                                  | Editor                          |           |
| mab<br>♥ ☶ □ ♣ ⊕ 및 틸 홈 谜 홈 谜 홈 ⓒ 1 ♥ 號 奈 | Wireless_MAB<br>Set to 'Is not' | <i>()</i> |
| Wired_MAB ()                             |                                 |           |
| Wireless_MAB ()                          | + New AND OR                    |           |

Dentro do conjunto de políticas, crie as políticas. A política de autenticação pode novamente corresponder ao MAB, mas você precisa alterar o repositório de ID para usar "endpoints internos" e precisa alterar as opções para continuar com falha de autenticação e usuário não encontrado.

| Polcy Sets Profiling Posture Client Provisioning + Polcy Elements | Click here to do visibility setup Do not show th | is again. | ×       |
|-------------------------------------------------------------------|--------------------------------------------------|-----------|---------|
| Policy Sets → CLUS-CWA-Policy-Set                                 | ResetAll Hitcounts                               | Reset     | Save    |
| Status Policy Set Name Description Conditions                     | Allowed Protocols / Server S                     | Sequence  | Hits    |
| Gearch                                                            |                                                  |           |         |
| CLUS CWA Polop-Set                                                | Default Network Access                           | ** +      | 0       |
| ▼ Authentication Policy (2)                                       |                                                  |           |         |
| Status Rule Name Conditions                                       | Use                                              | Hits      | Actions |
| CLU2 MAR Condition                                                | Internal Endpoints                               |           | ٥       |
| O Detaut                                                          | Al_User_ID_Stores * *  > Options                 | 0         | ٥       |
| Authorization Policy - Local Exceptions                           |                                                  |           |         |
| Authorization Policy - Global Exceptions                          |                                                  |           |         |
| Authorization Policy (1)                                          |                                                  |           |         |

Depois que a política de autenticação estiver definida, você precisará criar duas regras na política de autorização. Essa política

parece uma ACL, portanto, o pedido precisa ter a regra pós-autenticação no topo e a regra de pré-autorização na parte inferior. A regra pós-autorização corresponderá aos usuários que já passaram pelo fluxo de convidado. Quer isto dizer que, se já assinaram, vão cumprir essa regra e parar por aí. Se eles não tiverem entrado, continuarão na lista e seguirão a regra de pré-autorização obtendo o redirecionamento. É uma boa ideia combinar as regras da política de autorização com o ID da estação chamada terminando com o SSID para que ele atinja somente as WLANs configuradas para fazer isso.

| Policy           | Sets →      | CLUS-CWA-Policy-Set        |         |                                 |                    |                                            |  |                        |   |             | ResetAll Hito   | ounts          |
|------------------|-------------|----------------------------|---------|---------------------------------|--------------------|--------------------------------------------|--|------------------------|---|-------------|-----------------|----------------|
|                  | Status      | Policy Set Name            | Descrip | ption                           | Cond               | itions                                     |  |                        |   |             | Allowed Protoc  | ols / Server S |
| Search           |             |                            |         |                                 |                    |                                            |  |                        |   |             |                 |                |
|                  | 0           | CLUS-CWA-Policy-Set        |         |                                 |                    | Wireless_MAB                               |  |                        |   |             | Default Network | Access         |
| > Aut            | hentication | n Policy (2)               |         |                                 |                    |                                            |  |                        |   |             |                 |                |
| > Aut            | norization  | Policy - Local Exceptions  |         |                                 |                    |                                            |  |                        |   |             |                 |                |
| > Auti           | norization  | Policy - Global Exceptions |         |                                 |                    |                                            |  |                        |   |             |                 |                |
| ♥ Auti           | norization  | Policy (4)                 |         |                                 |                    |                                            |  |                        |   |             |                 |                |
| +                | Status      | Rule Name                  | Condi   | itions                          |                    |                                            |  | Results<br>Profiles    |   | Security G  | roups           |                |
| Sear             | :h          |                            |         |                                 |                    |                                            |  |                        |   |             |                 |                |
| $\left[ \right]$ | ø           | Post-CWA                   | AND     | E Network Access                | UseCa<br>tation-II | se EQUALS Guest Flow D ENDS_WITH CLUS-SSID |  | × CLUS-Post-Auth       | + | Select from | n liist         | - +            |
|                  | Ø           | MAB on WLAN                | AND     | Radius-Called-S<br>Wireless_MAB | tation-II          | D ENDS_WITH CLUS-SSID                      |  | CLUS-Auth2-Profile-ISE | + | Select from | n list          | • +            |
|                  | Ø           | Flex AuthZ                 | ₽       | Radius-Called-Station-ID        | ENDS_              | WITH FLEX-CWA                              |  | × CLUS-Flex_CWA        | + | Select from | n list          | - +            |
|                  | Ø           | Default                    |         |                                 |                    |                                            |  | ( × DenyAccess         | + | Select from | n list          | - +            |

Agora que o conjunto de políticas está configurado, você precisa informar o ISE sobre o 9800 (estrangeiro) para que o ISE confie nele como um autenticador. Isso pode ser feito em**Admin>Recursos de Rede>Dispositivo de Rede>**+ Você precisa nomeá-lo, definir o endereço IP (ou, nesse caso, toda a sub-rede do administrador), ativar RADIUS e definir o segredo compartilhado. O segredo compartilhado no ISE deve corresponder ao segredo compartilhado no 9800 ou esse processo falhará. Depois que a configuração for adicionada, pressione o botão Enviar para salvá-la.

| dentity Services Engine                                         | Home                                                                            | Operations                                                                               | Policy     Adm                                    | inistration 🕨 W  | /ork Centers                         |              |                   |  |
|-----------------------------------------------------------------|---------------------------------------------------------------------------------|------------------------------------------------------------------------------------------|---------------------------------------------------|------------------|--------------------------------------|--------------|-------------------|--|
| System     Identity Management                                  | ✓Network Resources  ► Dev                                                       | ice Portal Management                                                                    | t pxGrid Services                                 | Feed Service     | <ul> <li>Threat Centric N</li> </ul> | AC           |                   |  |
| Network Devices Network Device G                                | roups Network Device Profil                                                     | es External RADIUS                                                                       | Servers RADIUS                                    | Server Sequences | NAC Managers                         | External MDM | Location Services |  |
| Network Devices     Default Device     Device Security Settings | Network Devices List > JAys<br>Network Devices                                  | * Name CLU<br>Description                                                                | S_Net-Device                                      |                  |                                      |              |                   |  |
|                                                                 | IP Address 👻                                                                    | * IP : 192.168.160                                                                       | 0.0                                               |                  | 24                                   |              |                   |  |
|                                                                 | * Network Device Grov<br>Location All Loca<br>IPSEC No<br>Device Type All Devic | * Device Profile 🗰 C<br>Model Name Software Version S<br>up<br>tions O S<br>te Types O S | et To Default<br>et To Default                    |                  |                                      |              |                   |  |
|                                                                 | RADIUS Authentio                                                                | ation Settings                                                                           |                                                   |                  |                                      |              |                   |  |
|                                                                 | RADIUS UDP Se<br>RADIUS DTLS S                                                  | ttings<br>Use Sec<br>ettings (j)                                                         | Protocol Shared Secret ond Shared Secret CoA Port | RADIUS           | Show<br>Show<br>Set To               | )<br>Default |                   |  |

Por fim, você precisará adicionar o nome de usuário e a senha que o cliente irá inserir na página de login para validar se ele deve ter acesso à rede. Isso é feito sob**Admin>Gerenciamento de identidade>Identidade>Usuários>+Adicionar**e certifique-se de pressionar Enviar depois de adicioná-lo. Como tudo o resto com o ISE, isso é personalizável e não precisa ser um usuário armazenado localmente, mas, novamente, é a configuração mais fácil.

| -iļisļis<br>cisco        | Identi   | ty Service | es Engine       | Home                                                                    | ▸ Context Vi                                                                                                    | sibility                  | Operation    | is <b>) Poli</b> c     | Admi        | inistration | ♦ Work Cent | ters                                 |              |
|--------------------------|----------|------------|-----------------|-------------------------------------------------------------------------|----------------------------------------------------------------------------------------------------|---------------------------|--------------|------------------------|-------------|-------------|-------------|--------------------------------------|--------------|
| ▶ Sy                     | stem     | ✓ Identity | Management      | Network F                                                               | Resources                                                                                                    | Device Po                 | ortal Manage | ement pxGr             | id Services | Feed Ser    | vice + Thre | at Centric NAC                       |              |
| <b>→</b> Ide             | entities | Groups     | External Identi | ty Sources                                                              | Identity Sou                                                                                                    | irce Sequer               | nces 🔹 🕨 Se  | ettings                |             |             |             |                                      |              |
| ✓ Ide<br>Users<br>Latest | Manual   | Groups     | External Identi | ty Sources<br>Network<br>Net<br>Net<br>Stat<br>Em<br>Pas<br>+ Lo<br>Ena | Identity Sou<br>Access Users<br>twork Access<br>me CLUS-Us<br>tus C Ena<br>tail<br>asswords<br>asswords<br>assword Type:<br>ogin Password | Internal I                | Network A    | ettings<br>cccess User | Re-Enter    | Password    | )           | Generate Passwor<br>Generate Passwor | d ()<br>d () |
|                          |          |            |                 | ▼ Us<br>Firs<br>Las                                                     | s <b>er Inform</b> a<br>t Name<br>t Name                                                                                                  | tion                      |              |                        |             |             |             |                                      |              |
|                          |          |            |                 | ▼ Ac                                                                    | count Opti                                                                                                    | ons                       |              |                        |             |             |             |                                      |              |
|                          |          |            |                 | Cha                                                                     | ange passwor                                                                                                    | Descripti<br>d on next lo | ion          |                        |             |             |             |                                      |              |
|                          |          |            |                 | ▼ Ac                                                                    | count Disa                                                                                                    | ble Policy                | ,            |                        |             |             |             |                                      |              |
|                          |          |            |                 |                                                                         | Disable acc                                                                                                    | ount if date (            | exceeds 2    | 2020-07-17             |             | (ууу)       | /-mm-dd)    |                                      |              |
|                          |          |            |                 | ▼ Us                                                                    | ser Groups                                                                                                    |                           |              |                        |             |             |             |                                      |              |
|                          |          |            |                 | Se                                                                      | lect an item                                                                                                    |                           | 0            |                        |             |             |             |                                      |              |
|                          |          |            |                 | Subm                                                                    | nit Cancel                                                                                                    |                           |              |                        |             |             |             |                                      |              |

# Diferenças na configuração quando o AireOS WLC é o estrangeiro e o Catalyst 9800 é a âncora

Se você deseja que a WLC AireOs seja a controladora externa, a configuração é a mesma que antes, com apenas duas diferenças.

- A contabilização de AAA nunca é feita na âncora, portanto o 9800 não teria uma lista de métodos de contabilidade e a WLC do AireOS teria a contabilidade habilitada e apontada para o ISE.
- 2. O AireOS precisaria ancorar no 9800 em vez de ser ele mesmo. No perfil de política, o 9800 não teria uma âncora selecionada, mas teria a caixa "Exportar âncora" marcada.
- 3. Éimportante observar que, quando as WLCs do AireOS exportam o cliente para o 9800, não há conceito de perfis de política, ele envia apenas o nome do perfil da WLAN. Portanto, o 9800 aplicará o Nome do perfil da WLAN enviado do AireOS ao Nome do perfil da WLAN e ao Nome do perfil da política. Isso indica que, ao ancorar de uma WLC AireOS para uma

WLC 9800, o nome do perfil de WLAN em ambas as WLCs e o nome do perfil de política na 9800 devem corresponder.

# Verificar

Para verificar as configurações na WLC 9800, execute os comandos

• AAA

Show Run | section aaa|radius
• WLAN

Show wlan id <wlan id>

• Perfil da política

Show wireless profile policy detailed <profile name>

Marca de política

Show wireless tag policy detailed <policy tag name>

ACL

Show IP access-list <ACL name>

Verifique se a mobilidade está ativa com a âncora

Show wireless mobility summary Para verificar as configurações na WLC do AireOS, execute os comandos

#### • AAA

Show radius summary Note: RFC3576 é a configuração de CoA

• WLAN

Show WLAN <wlan id>

ACL

Show acl detailed <acl name>

• Verifique se a mobilidade está alinhada com o exterior

Show mobility summary

Troubleshoot

A solução de problemas parece diferente dependendo de qual ponto do processo o cliente interrompe. Por exemplo, se a WLC nunca obtiver uma resposta do ISE no MAB, o cliente ficará preso no "Estado do Policy Manager: Associando" e não seria exportado para a âncora. Nessa situação, você solucionaria problemas somente no estrangeiro e poderia coletar um rastreamento de RA e uma captura de pacote para tráfego entre a WLC e o ISE. Outro exemplo seria que o MAB foi bem-sucedido, mas o cliente não recebe o redirecionamento. Nesse caso, você precisa certificar-se de que o estrangeiro recebeu o redirecionamento nos AVPs e o aplicou ao cliente. Você também precisa verificar a âncora para garantir que o cliente esteja lá com a ACL correta. Esse escopo de solução de problemas está fora do projeto deste documento técnico (verifique as referências de diretrizes genéricas de solução de problemas de clientes).

Para obter mais ajuda com a solução de problemas do CWA na WLC 9800, consulte o Cisco Live! apresentação DGTL-TSCENT-404

# Informações sobre Troubleshooting do Catalyst 9800

## Detalhes do cliente

#### show wireless client mac-address

Aqui você deve consultar o "Estado do Policy Manager", "Session Manager>Auth Method", "Mobility Role".

Você também pode encontrar essas informações na GUI em Monitoring>Clients

### Captura de pacote incorporado

Na CLI, o comando inicia *#monitor capture <nome da captura>* e as opções vêm depois disso.

Na GUI, vá para Solução de problemas>Captura de pacotes>+Adicionar

### Rastreamentos ativos por rádio

Da CLI

### debug wireless mac/ip

Use a forma no do comando para pará-lo. Isso será registrado em um arquivo no flash de inicialização chamado "ra\_trace", depois no endereço MAC ou IP do cliente e na data e hora.

Na GUI, vá para Troubleshoot>Radioative Trace>+Add. Adicione o endereço mac ou ip do cliente, aperte Apply e pressione start. Depois de passar pelo processo algumas vezes, pare o rastreamento, gere o log e faça o download para o dispositivo.

# Informações de solução de problemas do AireOS

## Detalhes do cliente

Na CLI show client details <client mac>

## A partir do monitor GUI>Clients

# Depurações do CLI

Debug client

Debug mobility handoff

Debug mobility config

# Referências

Criação de túneis de mobilidade com controladores 9800

Depuração e coleta de logs sem fio no 9800